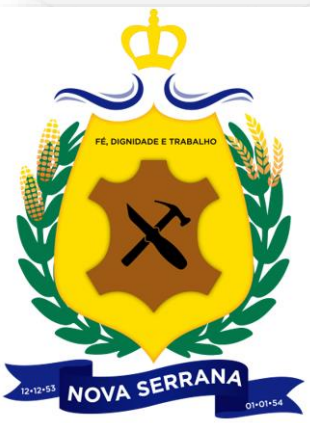

# GEOSerrana Edição de Logradouros e Afins

João Destro joaodestro@engefoto.com.br

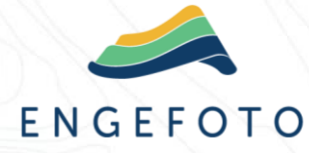

Setembro/2023

#### **Etapas:**

1) Logradouros e Trechos no Módulo Infraestrutura

- 1.1) Estender/Encurtar Trecho
- 1.2) Inserir Trecho
- 2.1) Criar Logradouro
- 2.2) Criar Trecho de Logradouro
- 3.1) Alterar Nome de Logradouro
- 3.2) Alterar Código de Logradouro
- 4) Excluir Trecho de Logradouro e Logradouro

5) Ajustar as respectivas testadas nos Territoriais do Módulo Imobiliário

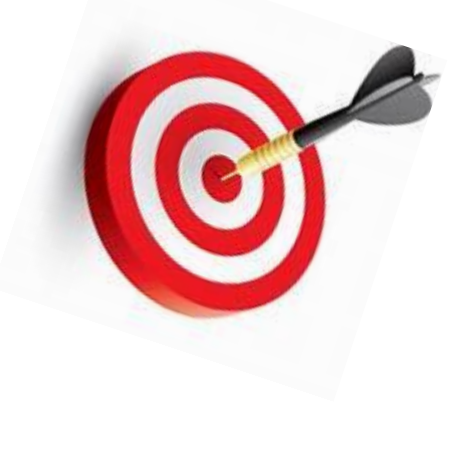

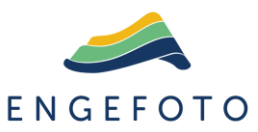

#### **GEOSerrana - Módulo Infraestrutura**

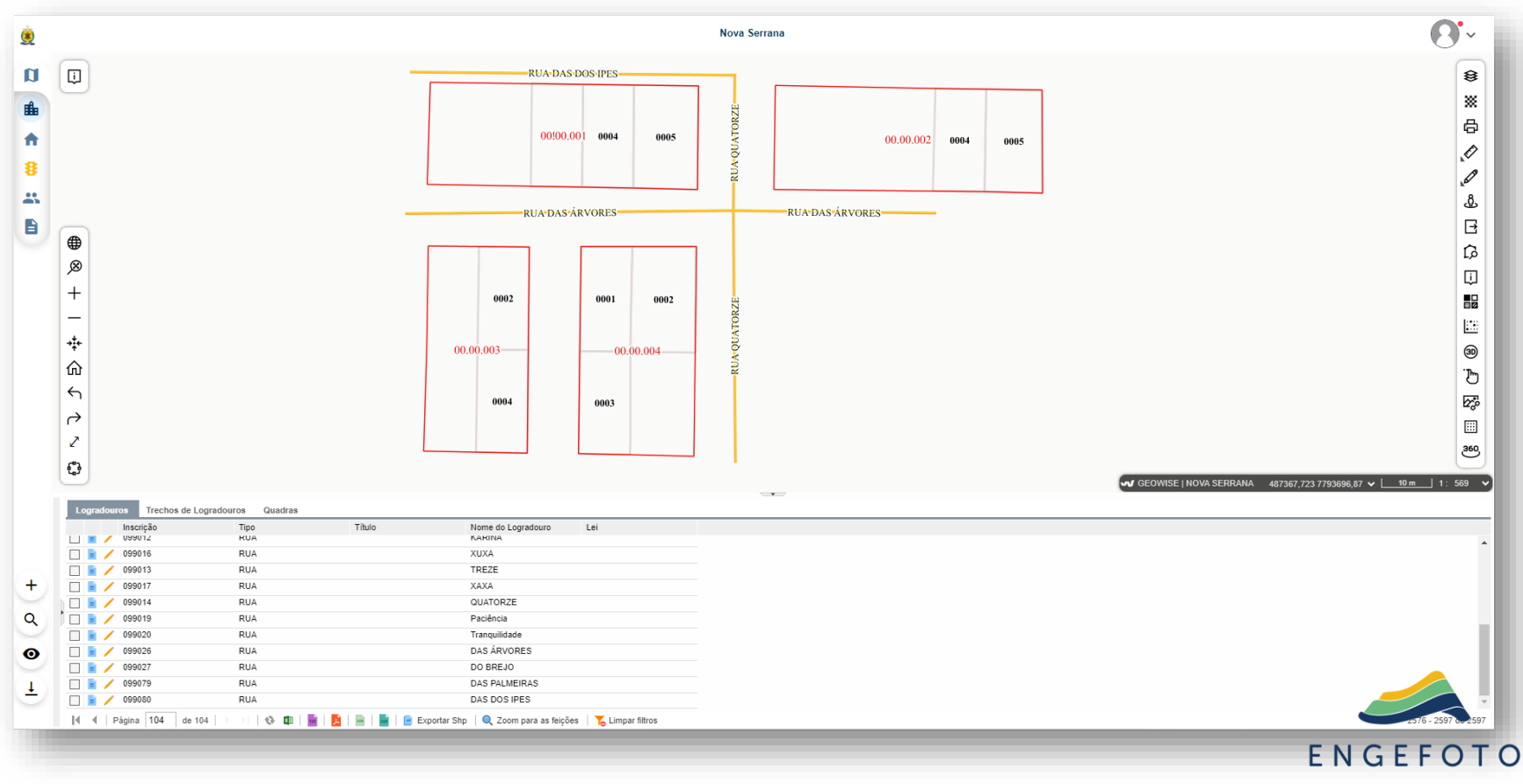

# Logradouros e Trechos

#### 1.1) Estender o Trecho 099026.2

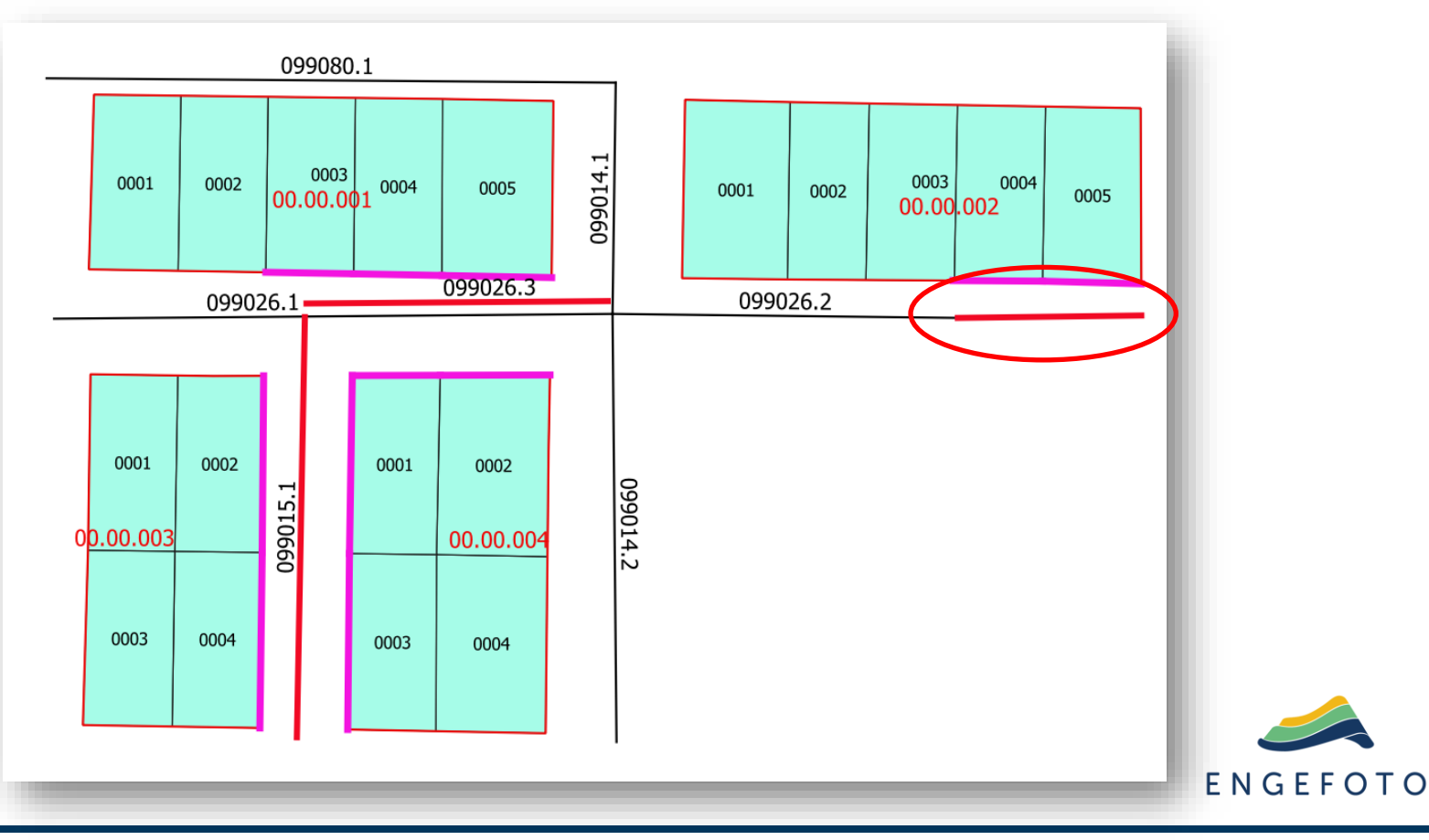

# 1.1) Encurtar o Trecho 099026.1

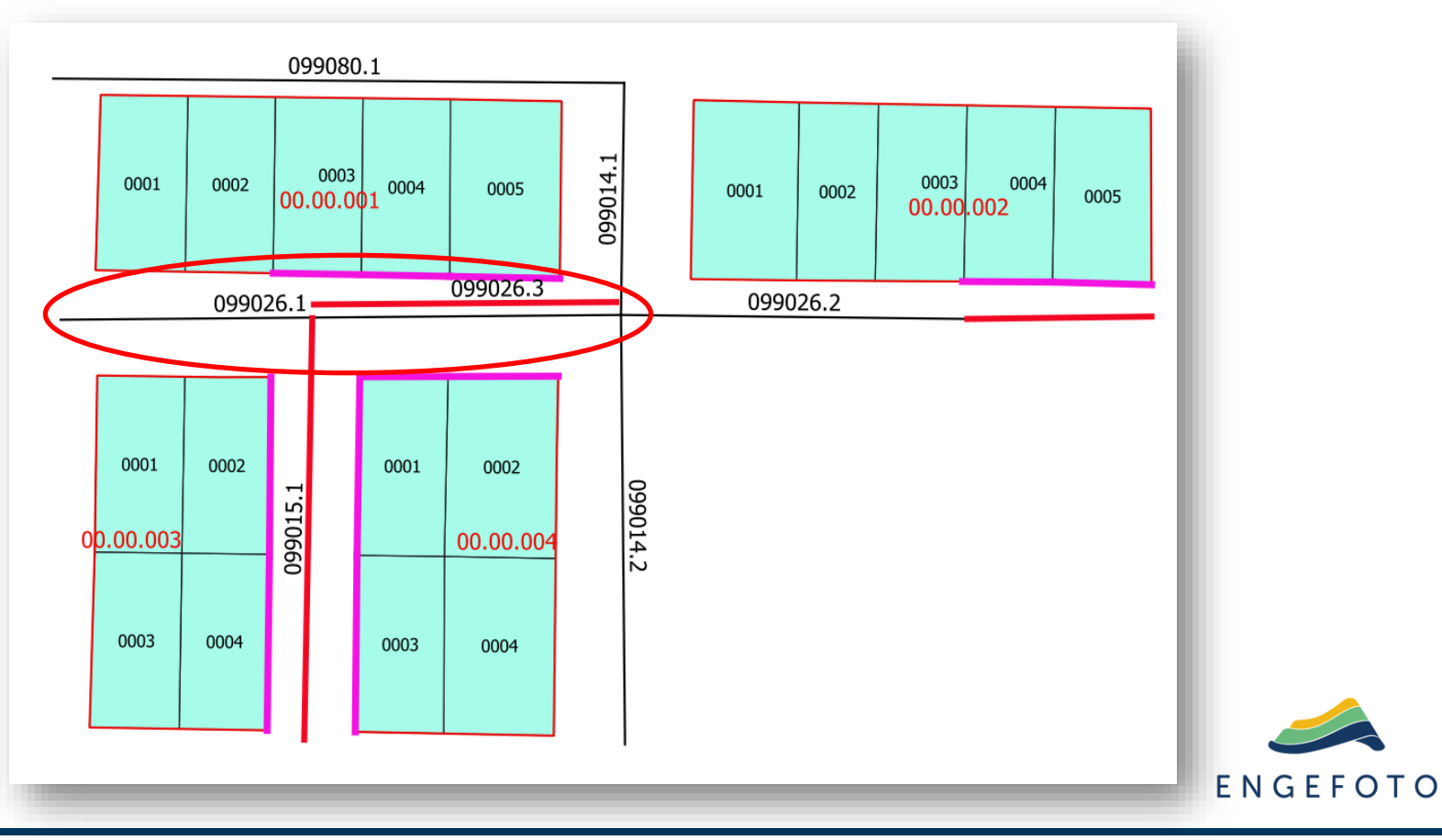

# 1.2) Inserir Trecho 099026.3

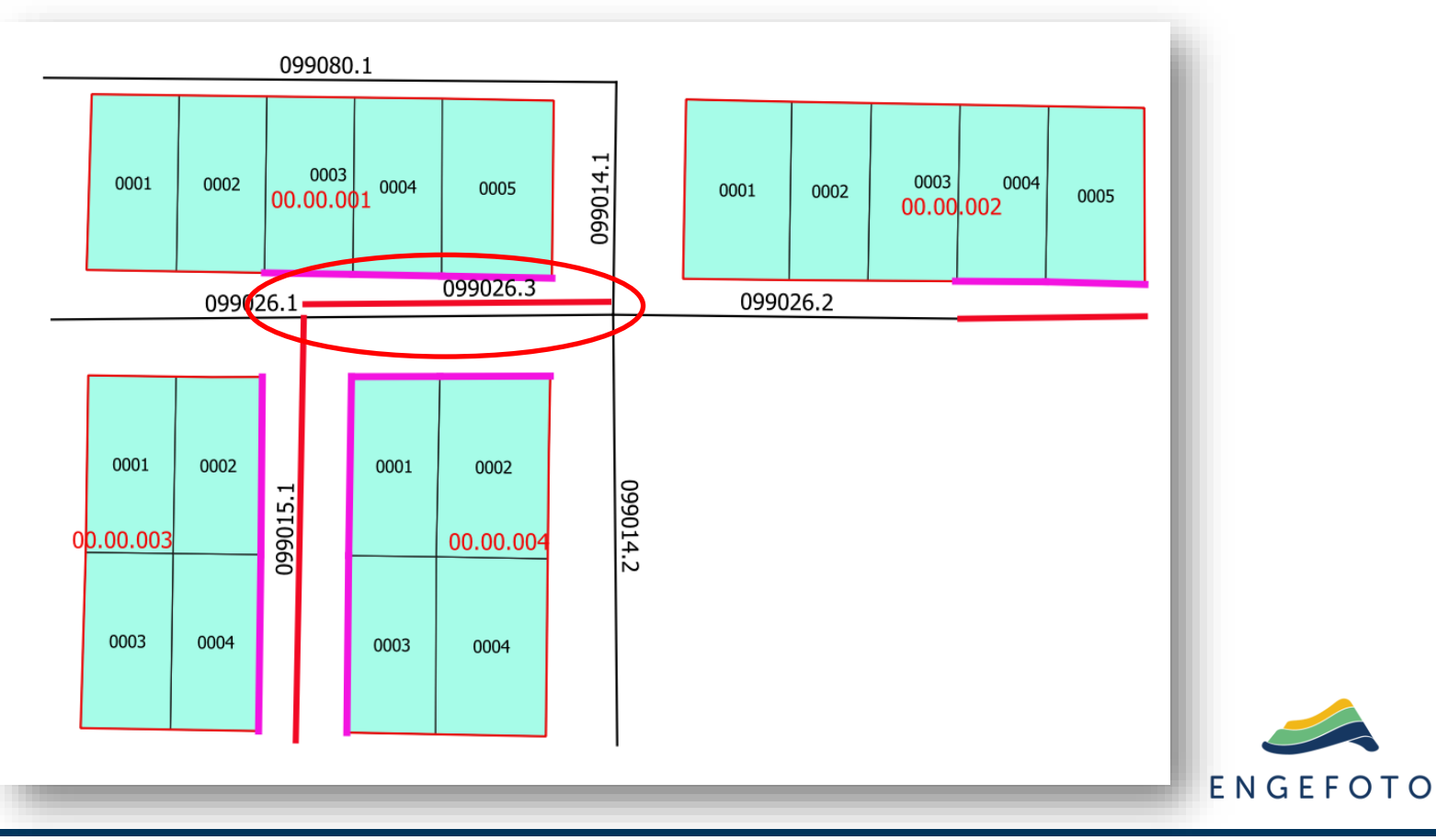

# 2.1) Criar o Logradouro 099015

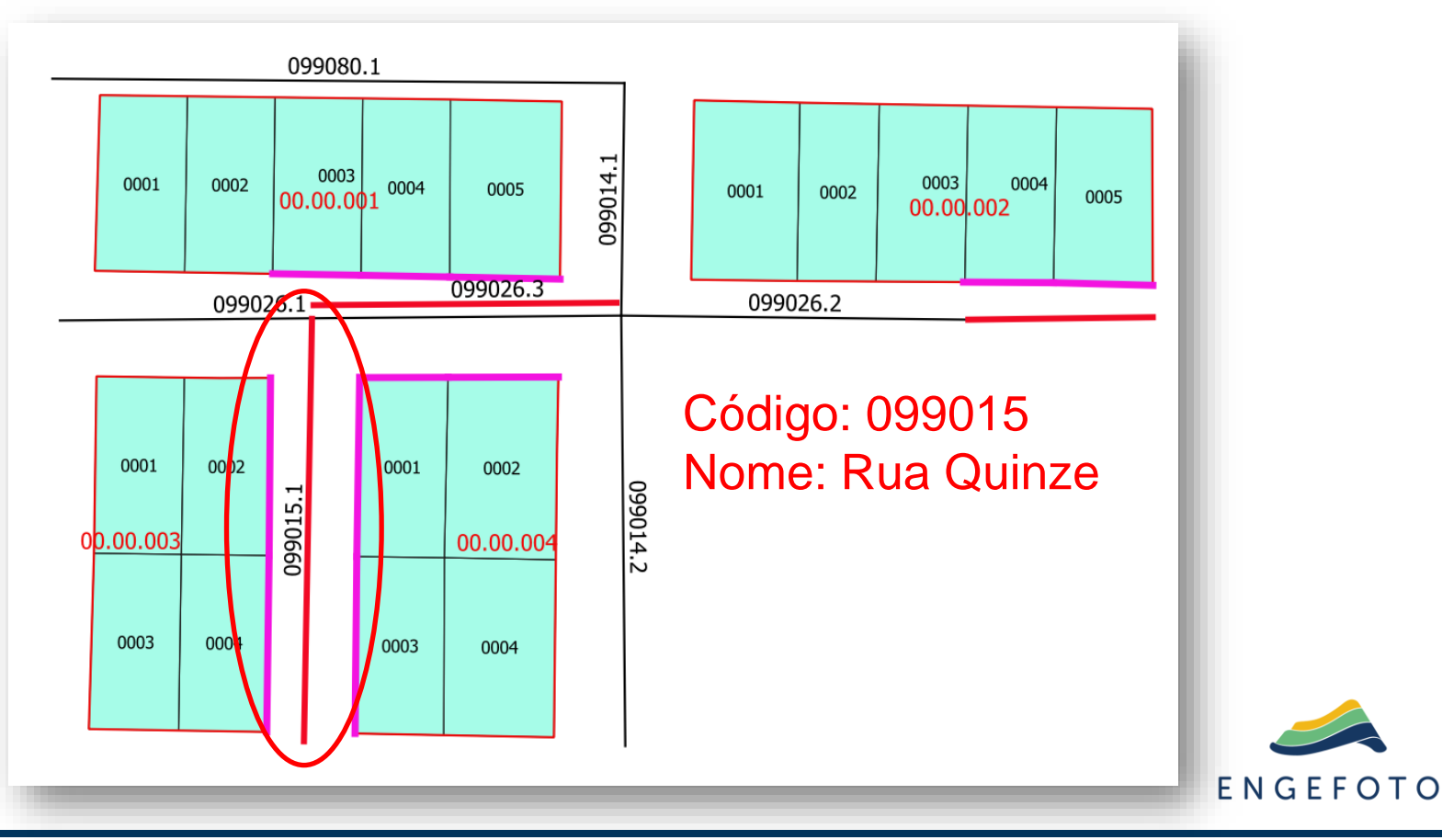

# 2.2) Criar o Trecho 099015.1

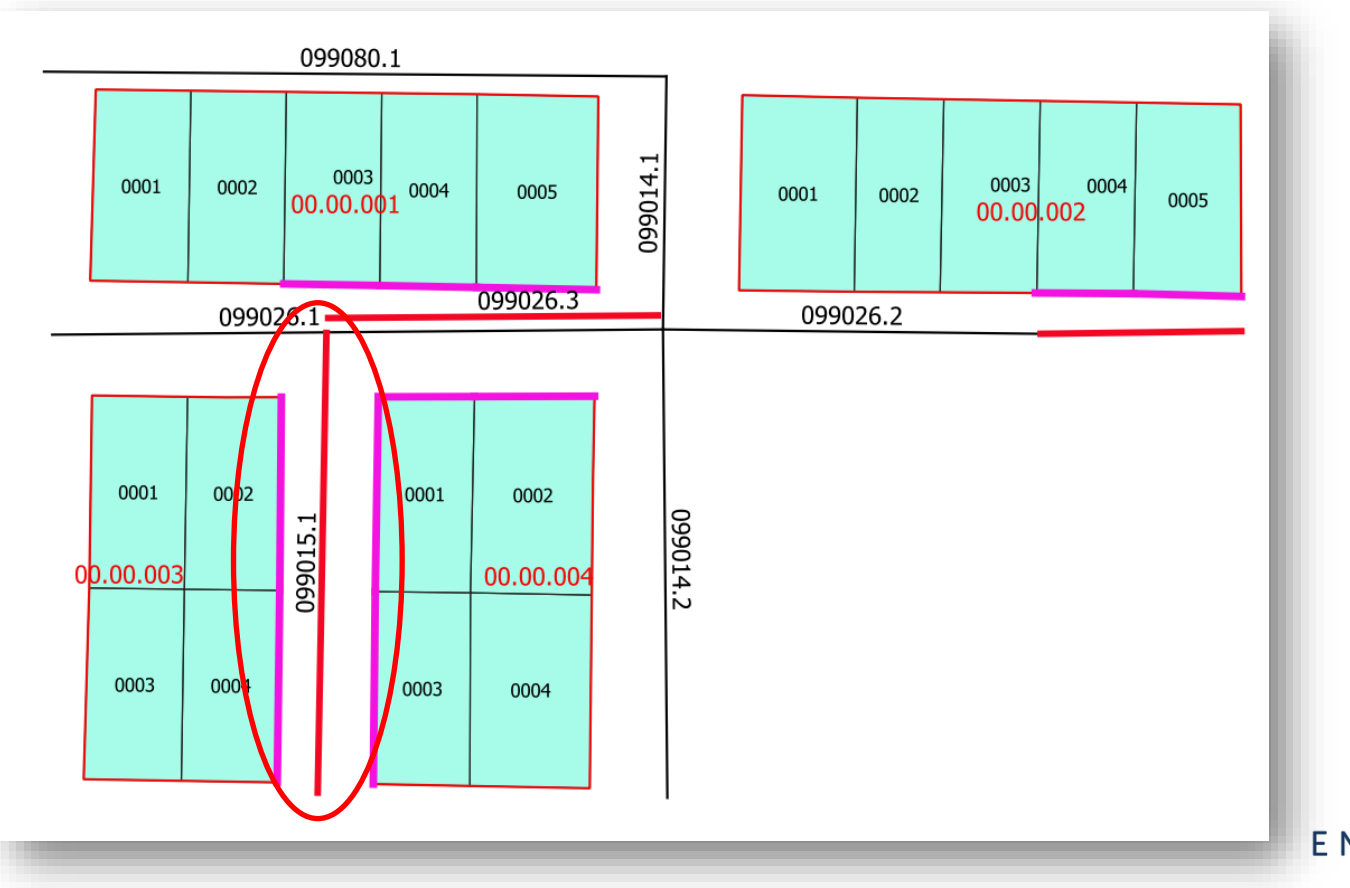

ENGEFOTO

#### 3.1) Alterar o Nome do Logradouro

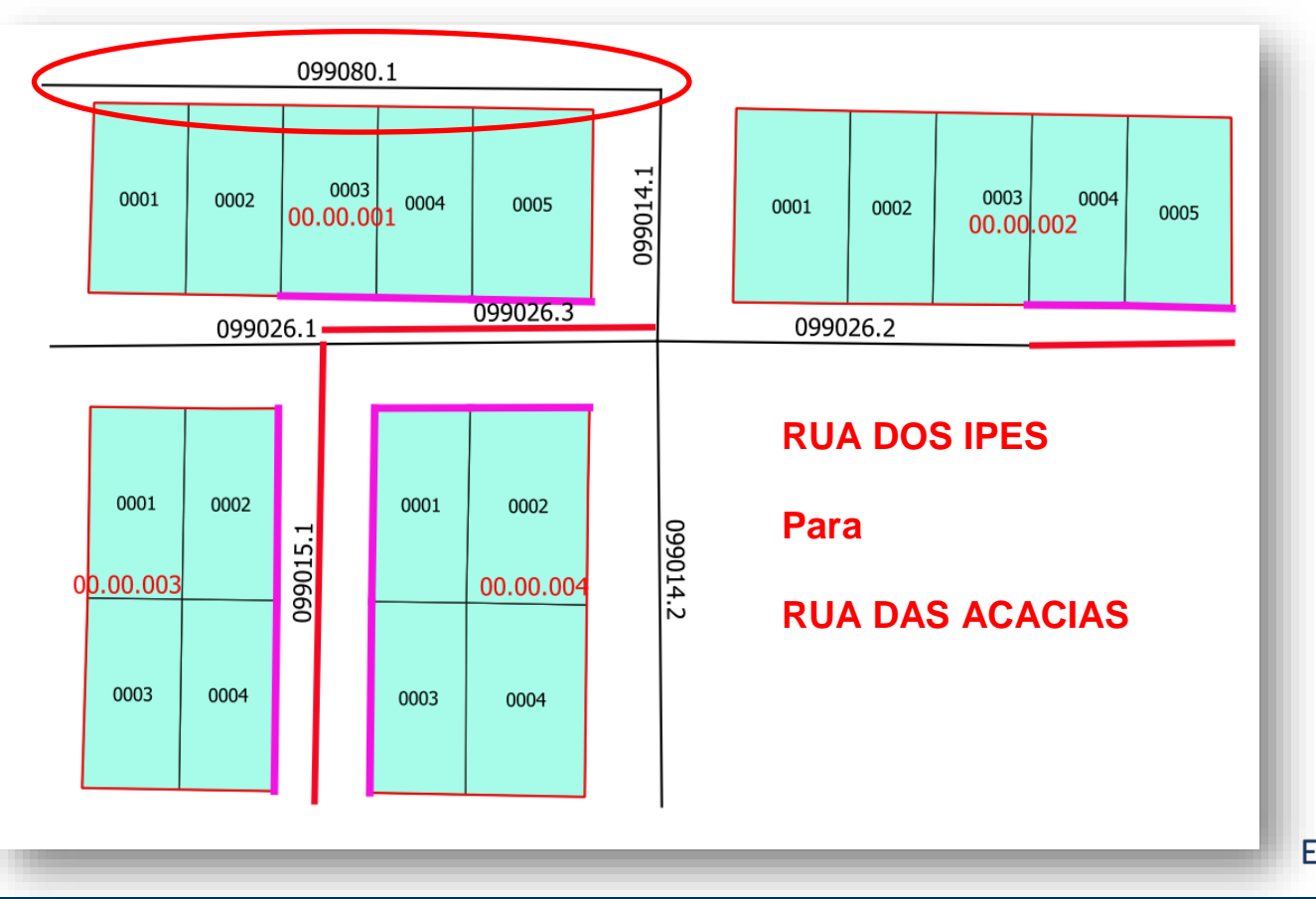

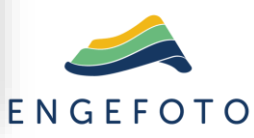

# 3.2) Alterar o Código do Logradouro

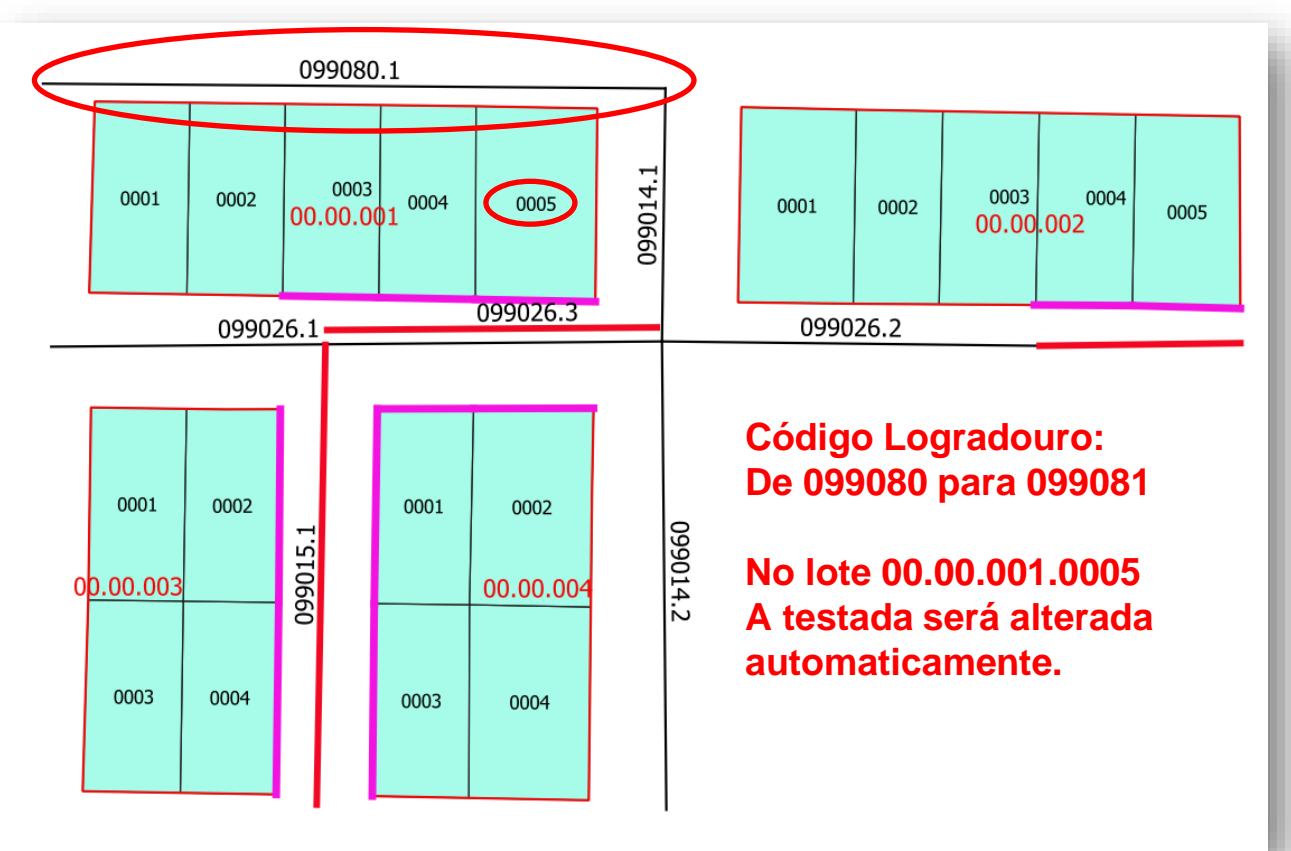

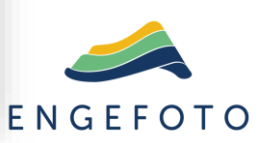

# 4) Excluir o Trecho 099081.1

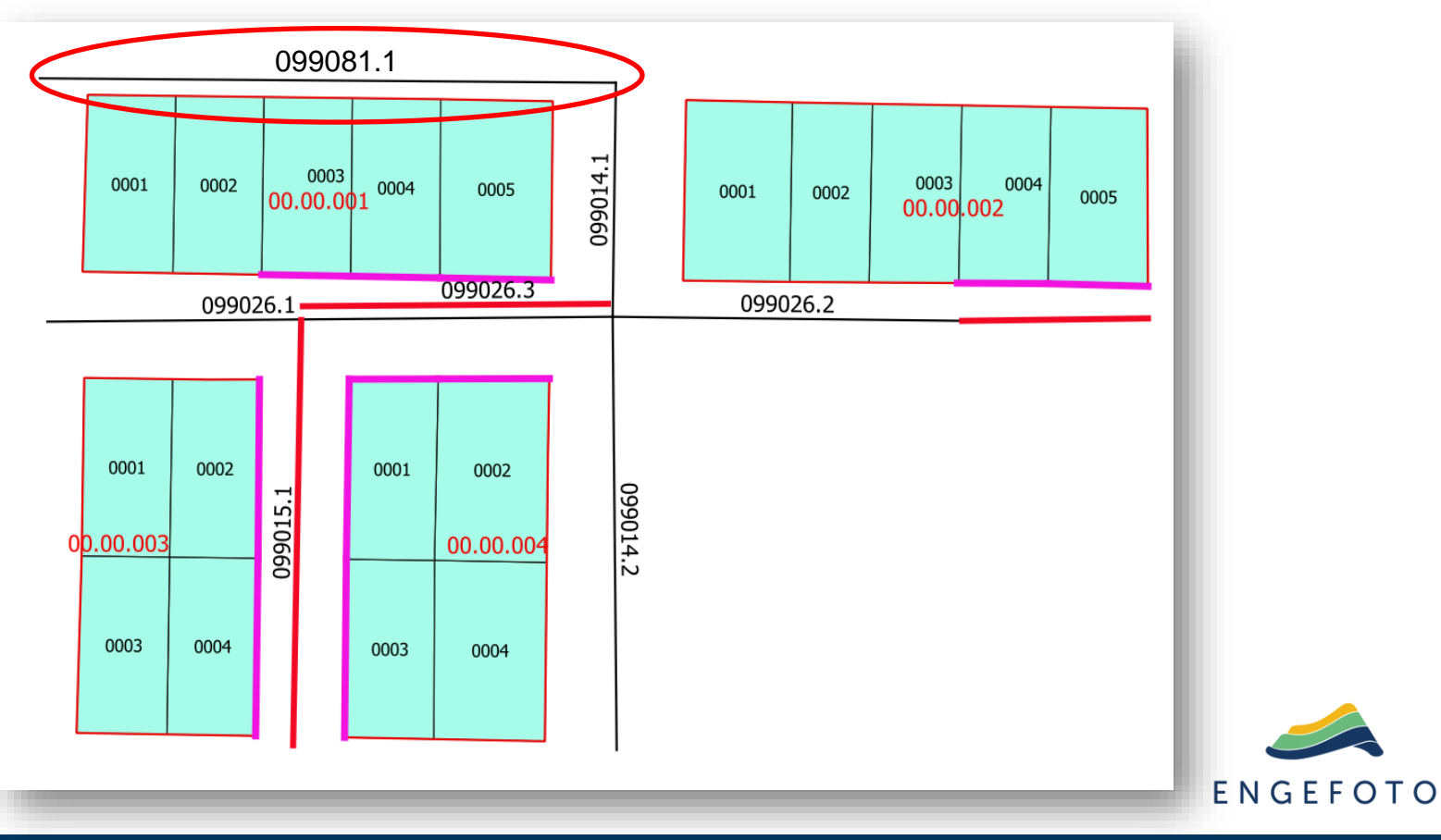

### 4) Excluir o Logradouro 099081

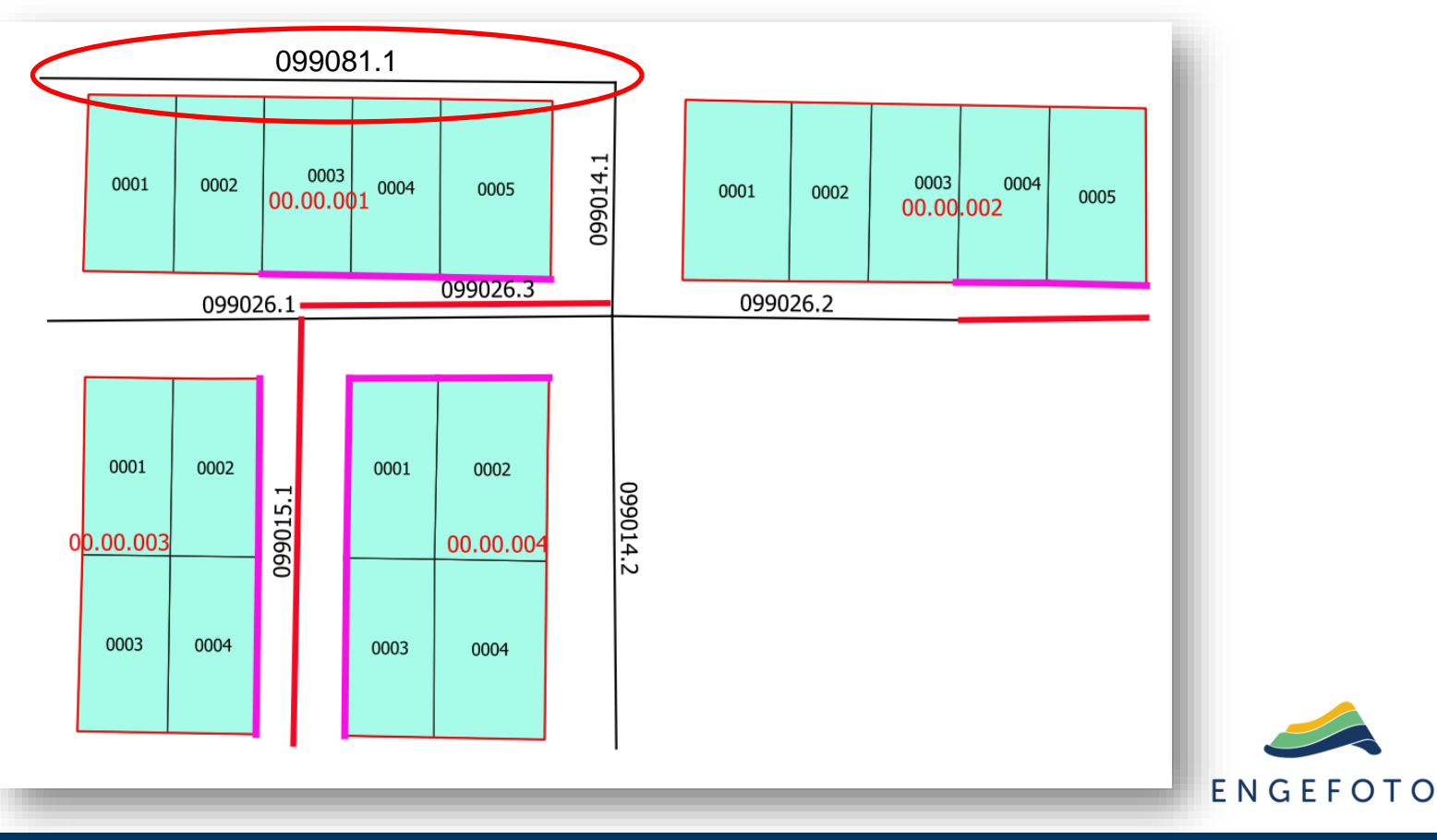

#### Ajustar Testadas

#### 5) Territorial: Inserir Testada com espacial

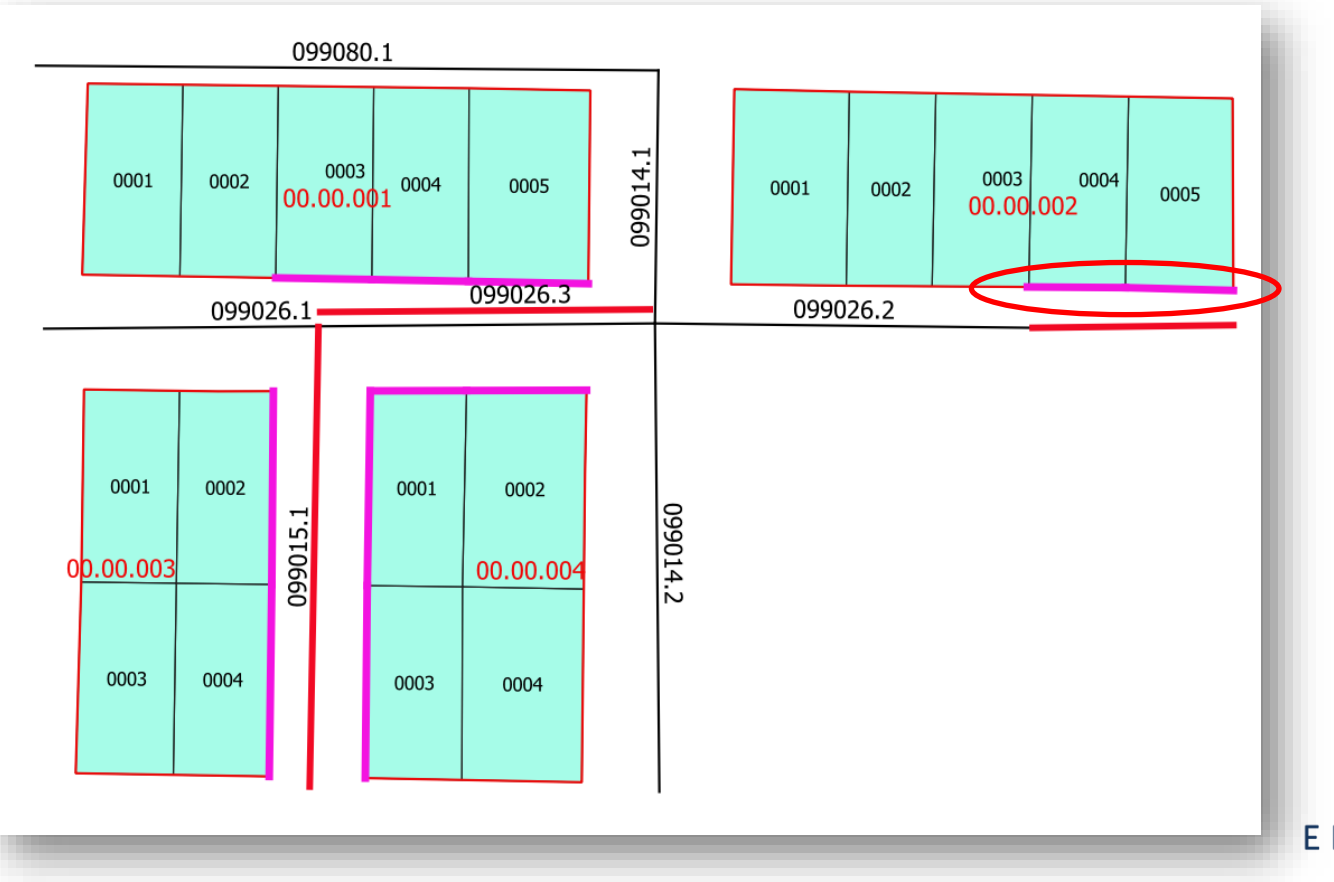

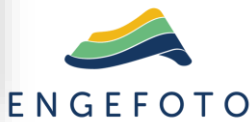

# 5) Territorial: Alterar Testadas

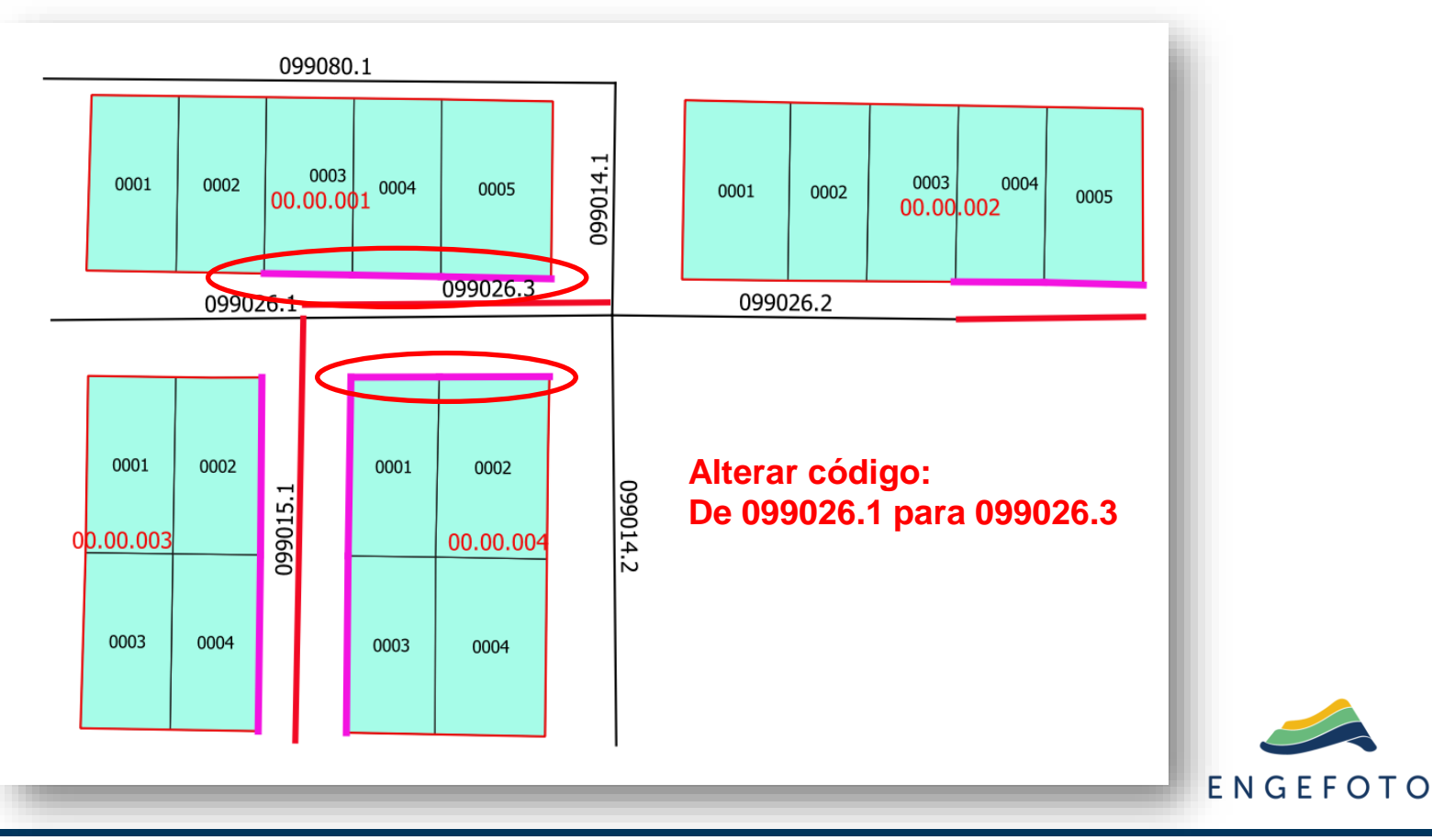

#### 5) Territorial: Inserir Testadas com espacial

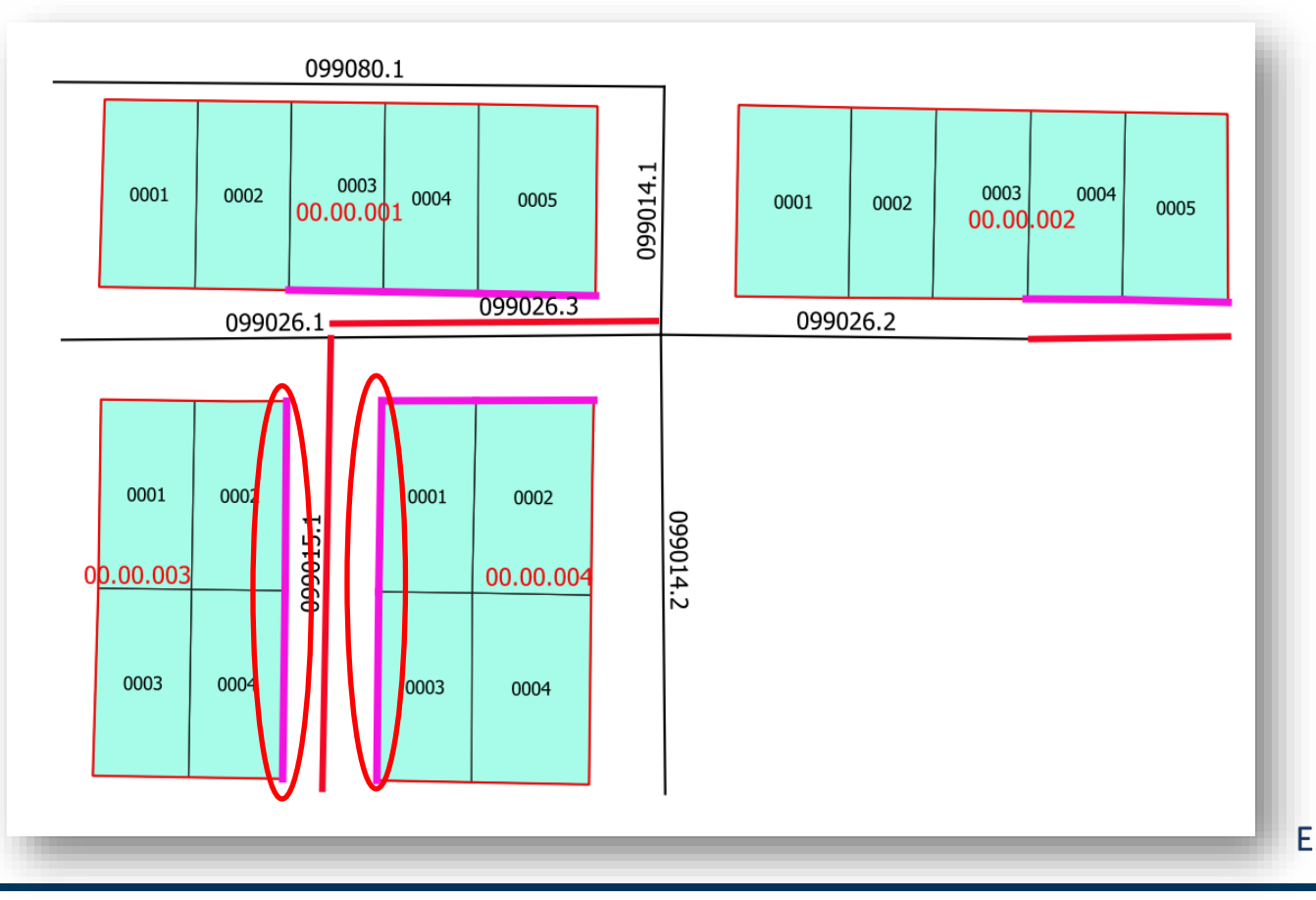

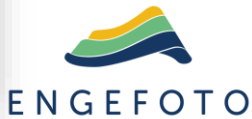

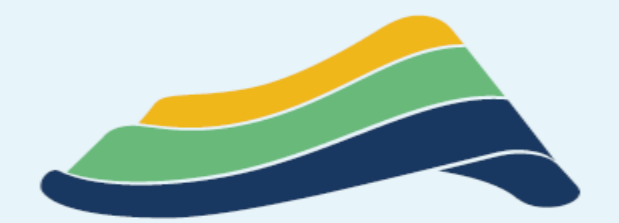

# ENGEFOTO

Onde tem desenvolvimento, tem Engefoto.

Vamos para a Prática !!!